# **Selection vs. Brushing vs. Painting**

- It is important to clarify some of the terms that are often used as synonyms, although their meaning differs:
  - Selections
    - Are transient and define one static subgroup
  - Brushing

Is a selection performed dynamically we speak of brushing

- Painting

If the brushing action results in a persistent change of state (usually color), we speak of painting.

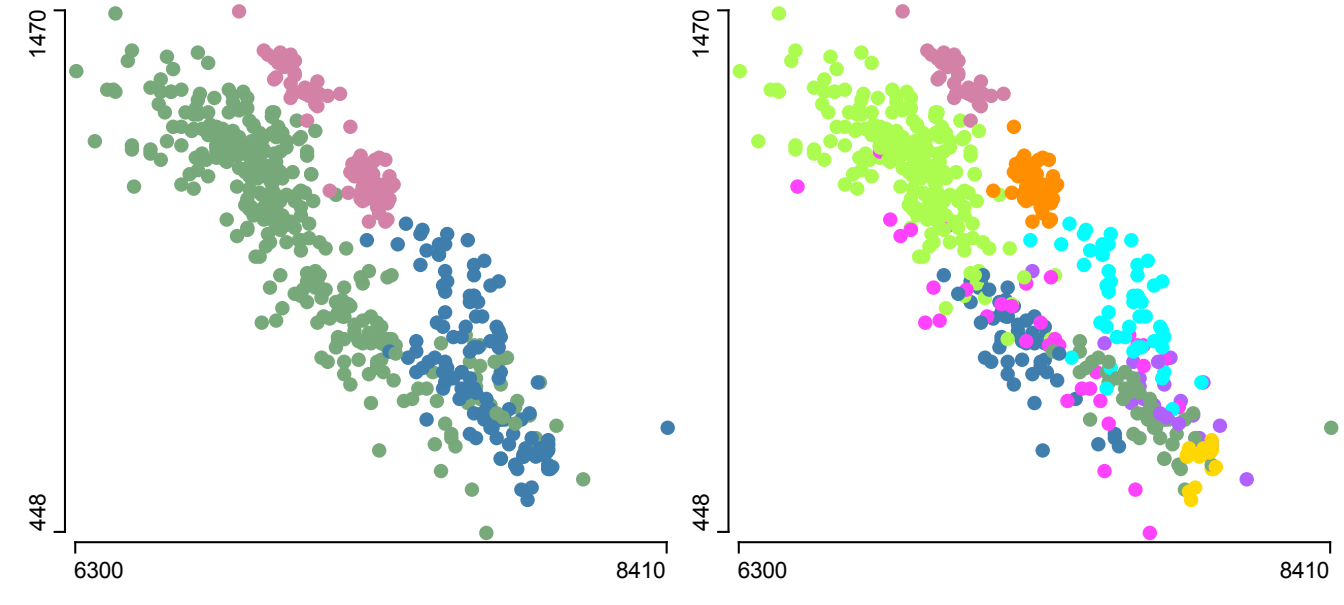

# **Highlighting**

- Once a selection is defined, it needs to be propagated to all other plots
- All plots need to know how to highlight a subgroup
- Highlighting may be
  - transient (only changes when a new selection is performed)
  - **persistent** (a new state explicitly must be assigned to the involved cases)
- A clear rule how highlighting is performed is desirable, but exceptions have proven to be very powerful

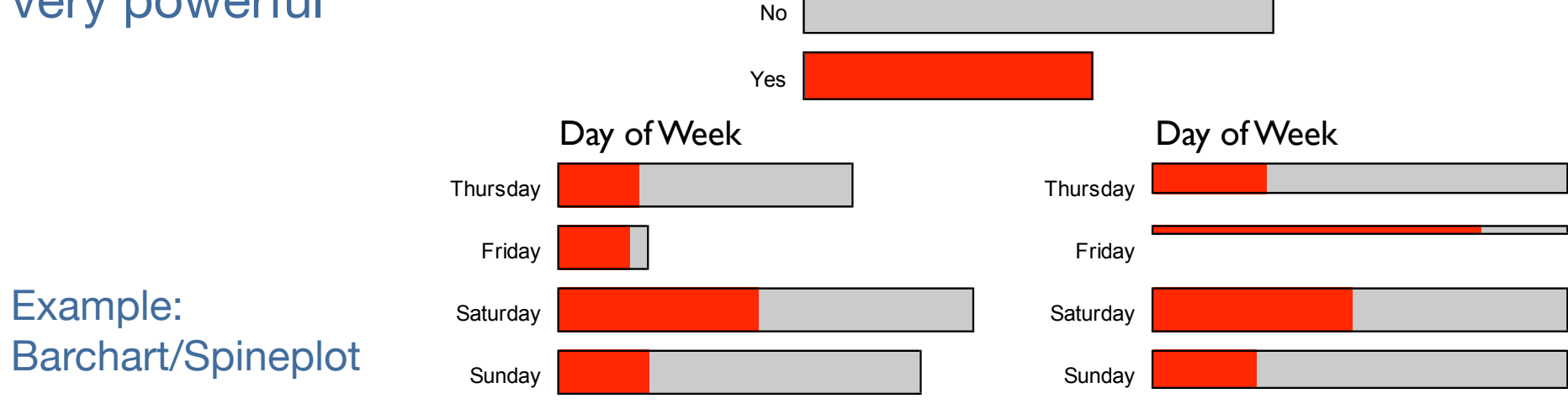

oleic

Thursday
Friday
Saturday
Sunday

# **Highlighting: Generalizations and Limits**

Day of Week

- Two major questions need to be clarified
  - Is the highlighting of the same kind as the plot itself?
  - To what should the selected subset be compared?
    - (a) the complete sample or
    - (b) the complement of the selection For many plots it does not matter, e.g. scatter plots, pcp ...
  - Some plots are different, e.g. box-plot

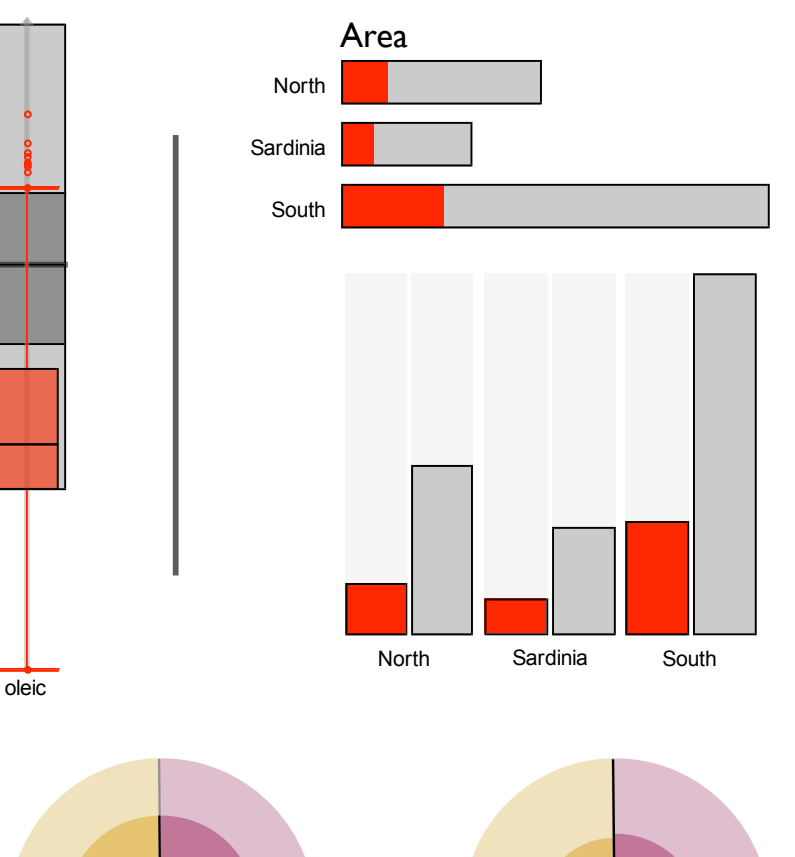

# **Highlighting vs. Color Brushing**

- Selection and Highlighting essentially divide the data into two groups, i.e. a virtual binary variable is introduced
- In settings where we want to compare more than two groups simultaneously color brushing can be used
- Combining the two ways to mark groups has its problems ...

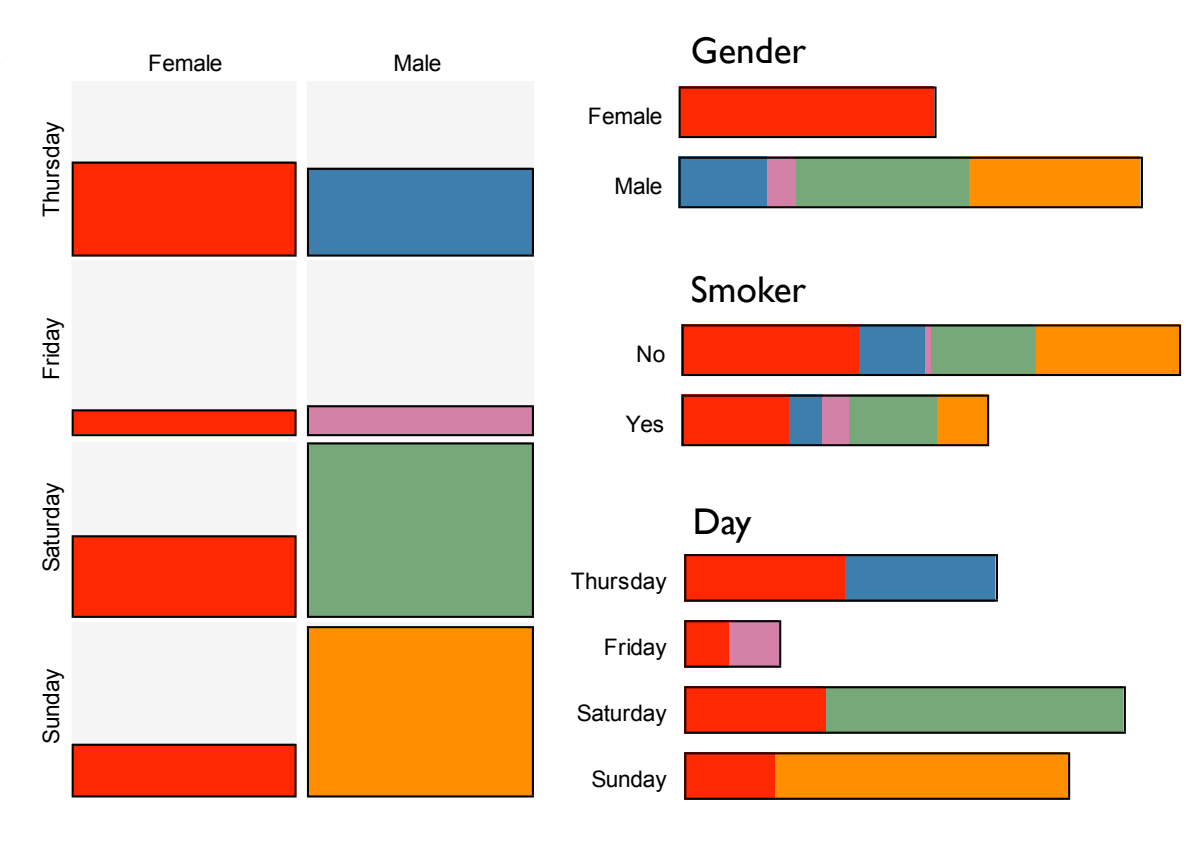

# **Color Brushing and Overplotting**

- When we work with more than just tiny datasets, we face overplotting problems
- Highlighting has the advantage that the highlighting group can always be plotted on top of the rest
- With more than one color the order in which the different groups are plotted is important and may result in very different views

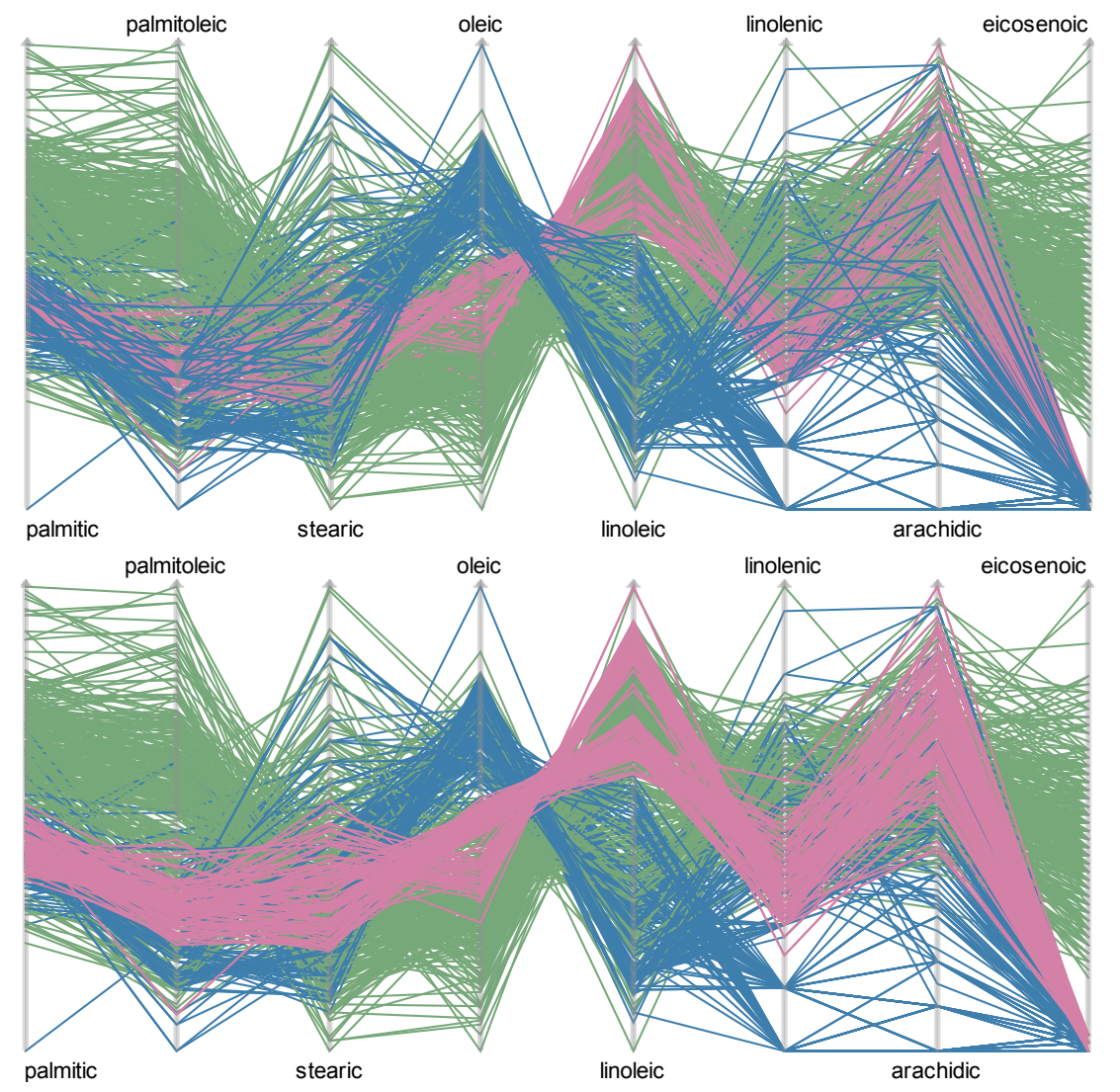

#### **Hot-Selection and Shadowing**

- Hot-selection mode is a property of a single plot and simply means that only currently selected cases are shown in a plot
- Hot-selection comes in two flavors:
  - fixed (respectively frozen) scale,
  - automatic scale, i.e., the scale is updated whenever the selection changes
- Shadowing (sometimes also referred to as ghosting) hides points in order to focus on the rest of the sample

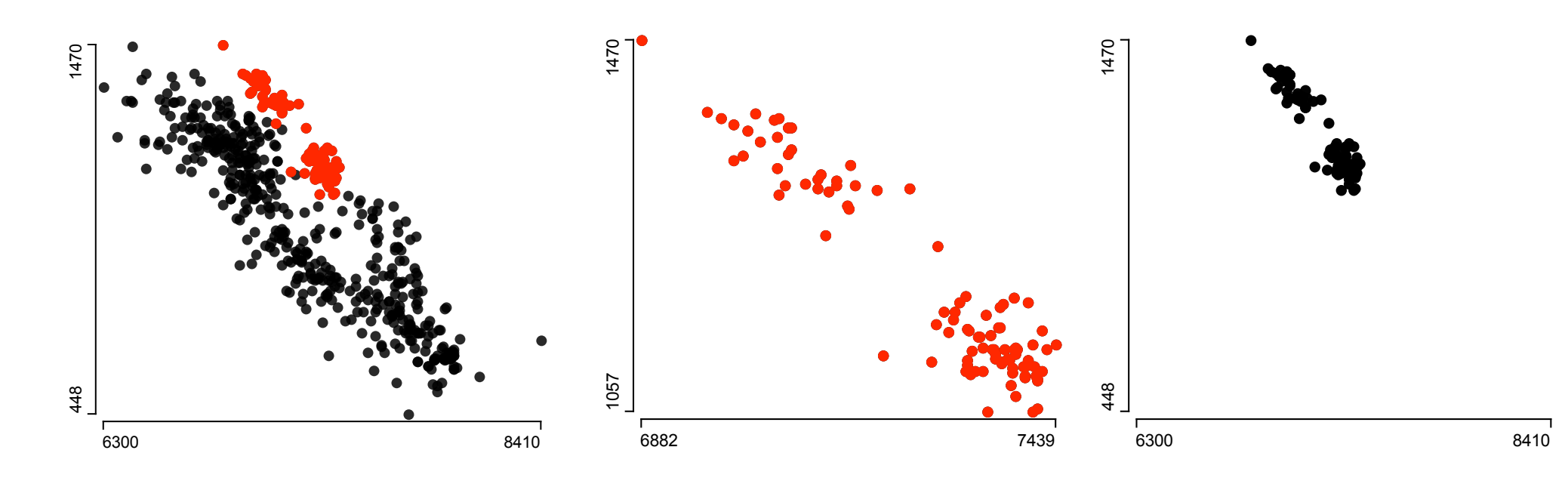

### **Linking beyond Graphics**

- Linking is not limited to graphics, but can also be applied to statistical summaries, tests or even models
- Highlighting in data tables
- Fit models to the selected subset
- Link to model diagnostics
- Link variable properties
  - permutation of categories
  - scales

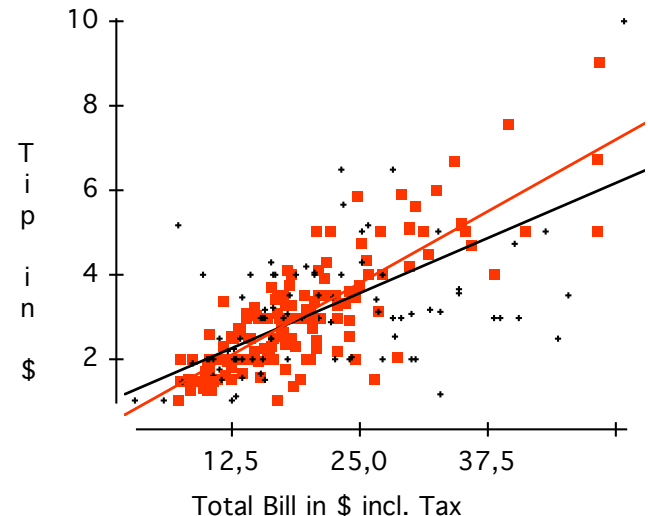

| Dependent va<br>cases selecte<br>244 total cas<br>R squared = 6<br>s = 0,7866 | Tip in \$<br>Selected<br>g<br>ed) = 67,4%<br>ees of freedo | <b>ClipBoard</b><br>m                  |                                    |                                 |
|-------------------------------------------------------------------------------|------------------------------------------------------------|----------------------------------------|------------------------------------|---------------------------------|
| <b>Source</b><br>Regression<br>Residual                                       | <b>Sum of Squares</b><br>192,316<br>92,1818                | s df<br>1<br>149                       | Mean Square<br>192,316<br>0,618670 | <b>F-ratio</b><br>311           |
| <b>Variable</b><br>Constant<br>Total Bill i                                   | <b>Coefficient</b><br>0,360069<br>0,137156                 | <b>s.e. of Coe</b><br>0,1624<br>0,0078 | ff t-ratio<br>2,22<br>17,6         | <b>prob</b><br>0,028<br>≤ 0,000 |

# **Interacting with Graphics: Direct Manipulation**

- To explore "what-if scenarios", we need to be able to change selection states and plot parameters instantaneously
- We can roughly divide the possible interactions into general interactions
  - Creating, and manipulating selections
  - Changing the order of objects
  - Changing scales (zooming)

#### plot specific interactions

- Setting the anchor point and bin width of a histogram (bandwidth of a density estimate)
- Changing the point size in a scatterplot
- Flipping the axes in a scatterplot
- Setting the smoothness of a scatterplot smoother
- Switching the representation (relative or absolute) of a barchart/spineplot or histogram/spinogram
- Changing the amount of  $\alpha$ -blending applied to a glyph based plot

# **Interacting with Graphics: GUI**

- The user interface must support an exploratory working style
- Modern GUIs offer many components that can be used to manipulate graphics

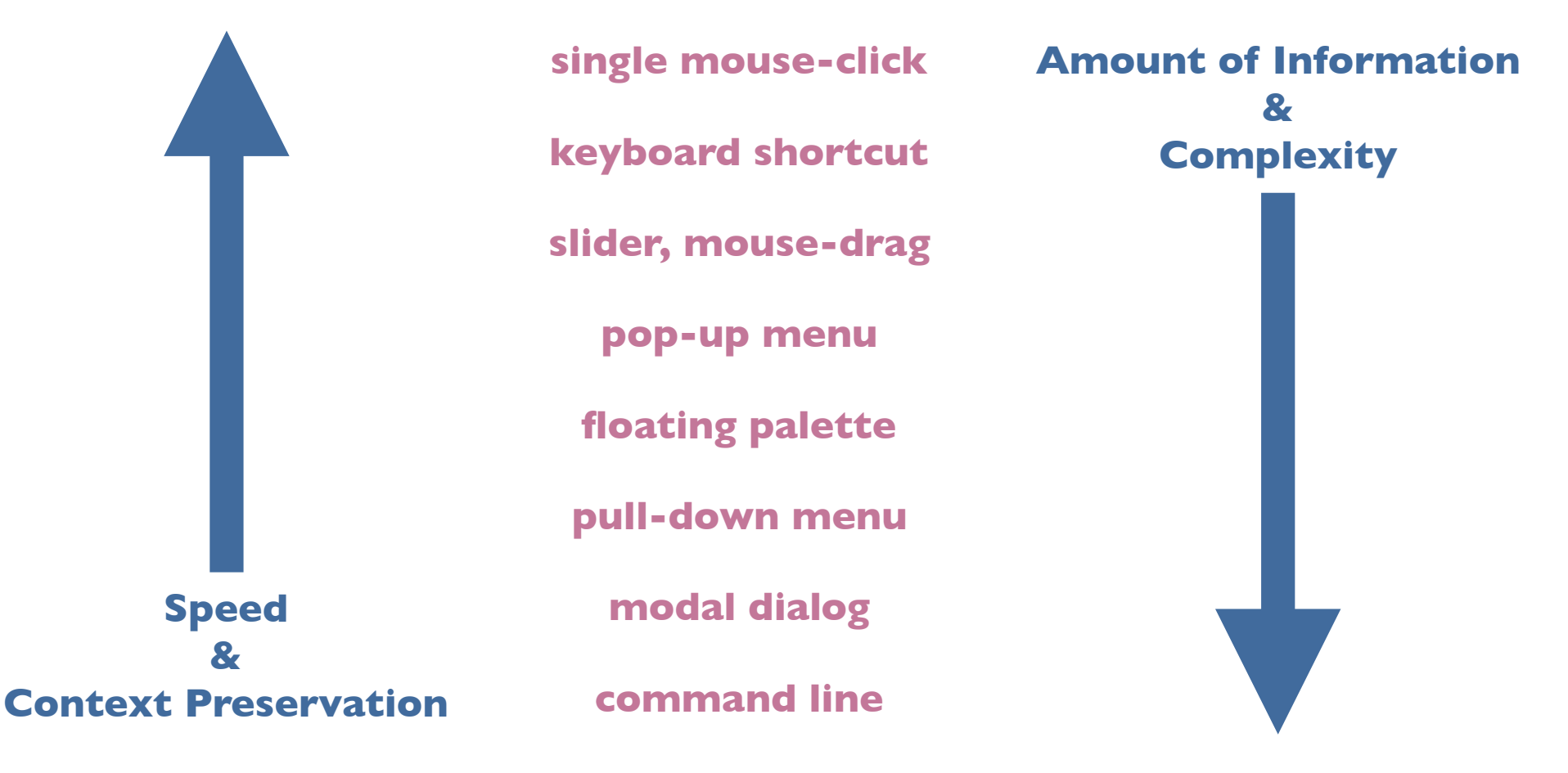